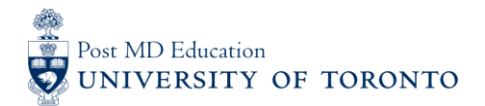

# **MEDSQUARES USERGUIDE #2: Accessing Assessment Tools**

## WELCOME to medsquares

For 2017-18, the residents (i.e. Learners) and faculty (i.e. Assessors) in the 14 residency programs that are set to launch or implement components of Competence By Design (CBD), will be using the University of Toronto online assessment platform called medsquares.

- If you have any questions about your login or the online assessment tools, please contact <u>cbme.pgme@utoronto.ca</u>
- If you have any questions about CBD in your residency program, contact your residency Program Director.

#### NOTE:

 BROWSER COMPATABILTY: Compatibility of browsers in this order of functionality with medsquares: Safari 9+, Chrome 49+, Firefox45+, Edge 12+, and Internet Explorer 11+. Ensure browser is updated if possible.

### A. Access your PROGRAM-SPECIFIC Site

1. Go to your residency program's medsquares site: http://cbme.usquaresoft.com

#### B. Log In

2. To log in to medsquares, enter your username & password and click "Login".

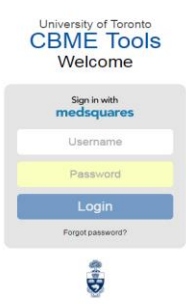

### **C. Access Assessment Tools**

3. To access your assessment tools, click "New Entry", at the top right-hand corner of the screen.

| CBME Tools |                                        | 2   | Logout       |
|------------|----------------------------------------|-----|--------------|
| Tools      |                                        | Rep | vt New Entry |
|            | Date: By Latest  Trainee: All Trainees | T   |              |

## **D. Select Your Assessment Tool**

4. Search for the desired **assessment tool** you would like to complete from the list and click on the tool name. You will be directed to the tool. (SEE Anesthesia program's EPA Tool List below for reference).

| CBME Tools                    | ٩ | Logout |
|-------------------------------|---|--------|
| Select a tool                 |   | Back   |
| 01_Clinical Encounter Form    |   |        |
| 02_TTD-1: Pre-op Assessment   |   |        |
| 03_TTD-2: Preparing the OR    |   |        |
| 04_TTD-3: Intra-op Monitoring |   |        |
| 05_TTD-4: Post-op Handover    |   |        |

## E. Save Assessment Record

5. To save your completed assessment record, click "Save", located at both the top & bottom right-hand corners of the screen.

| CBME Tools    | ۹ ا | .ogout |
|---------------|-----|--------|
| EPA Tool Name |     | Save   |

## F. NOT Saving Assessment Record

6. If you do NOT want to save the assessment record, click "Back", located at the top & bottom right-hand corners of the screen.

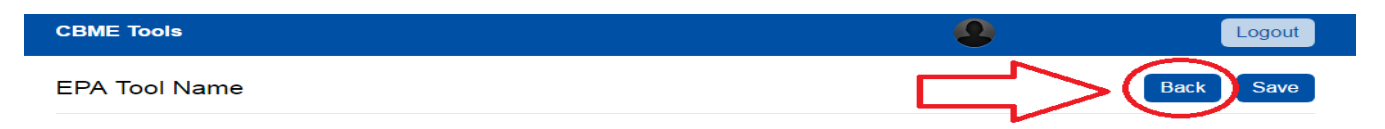

## **G. EXIT** Assessment Tools

7. To exit the medsquares program-specific site, click "Log Out", located at the top right-hand corner of the screen.

| CBME Tools |                                        | • |        | Logout    |
|------------|----------------------------------------|---|--------|-----------|
| Tools      |                                        |   | Report | New Entry |
|            | Date: By Latest  Trainee: All Trainees | • |        |           |